## RTS

## VLink WebRTC Quickstart Guide

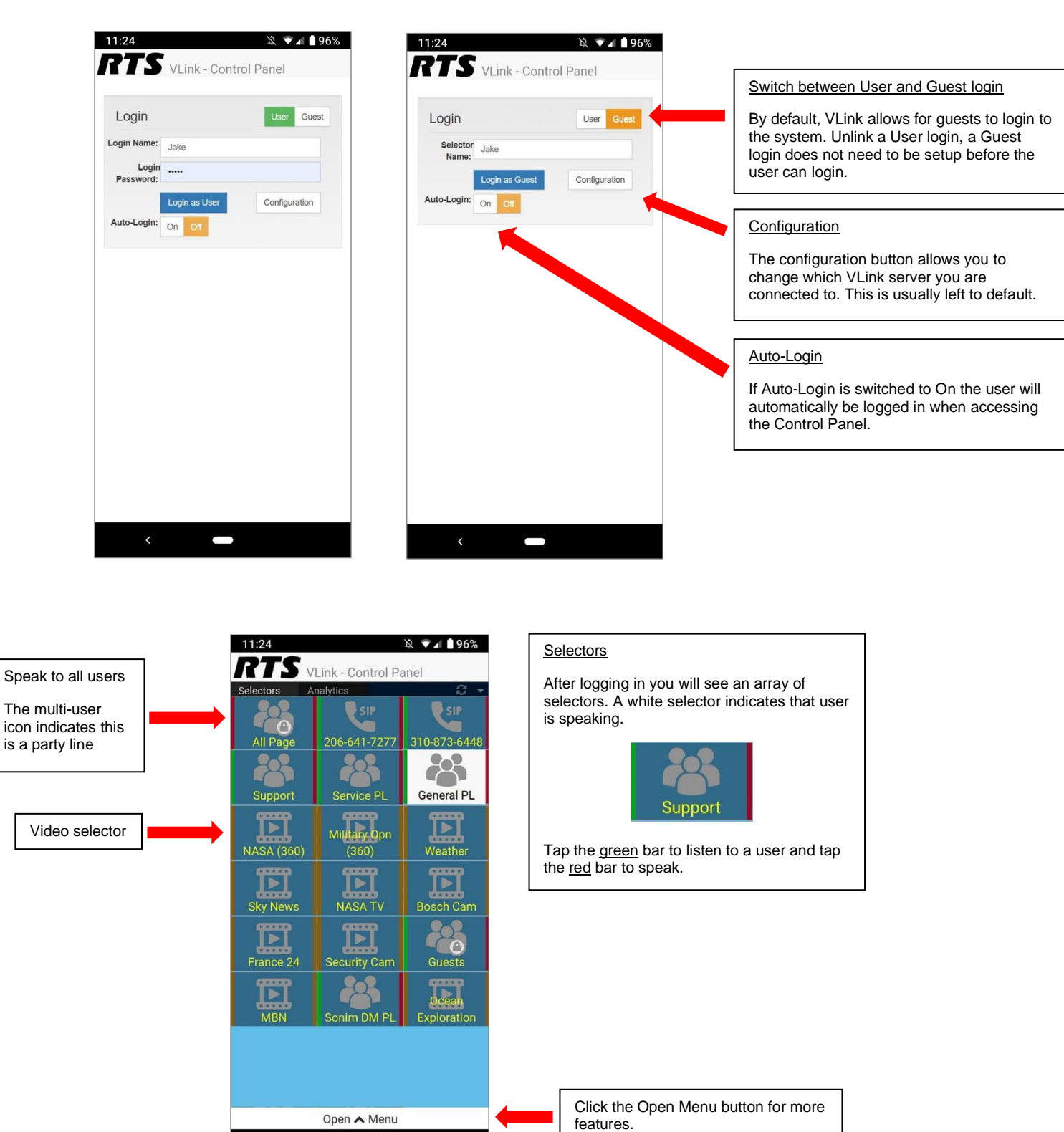

Phone: (800) 289-0096 www.rtsintercoms.com rts.customerservice@us.bosch.com

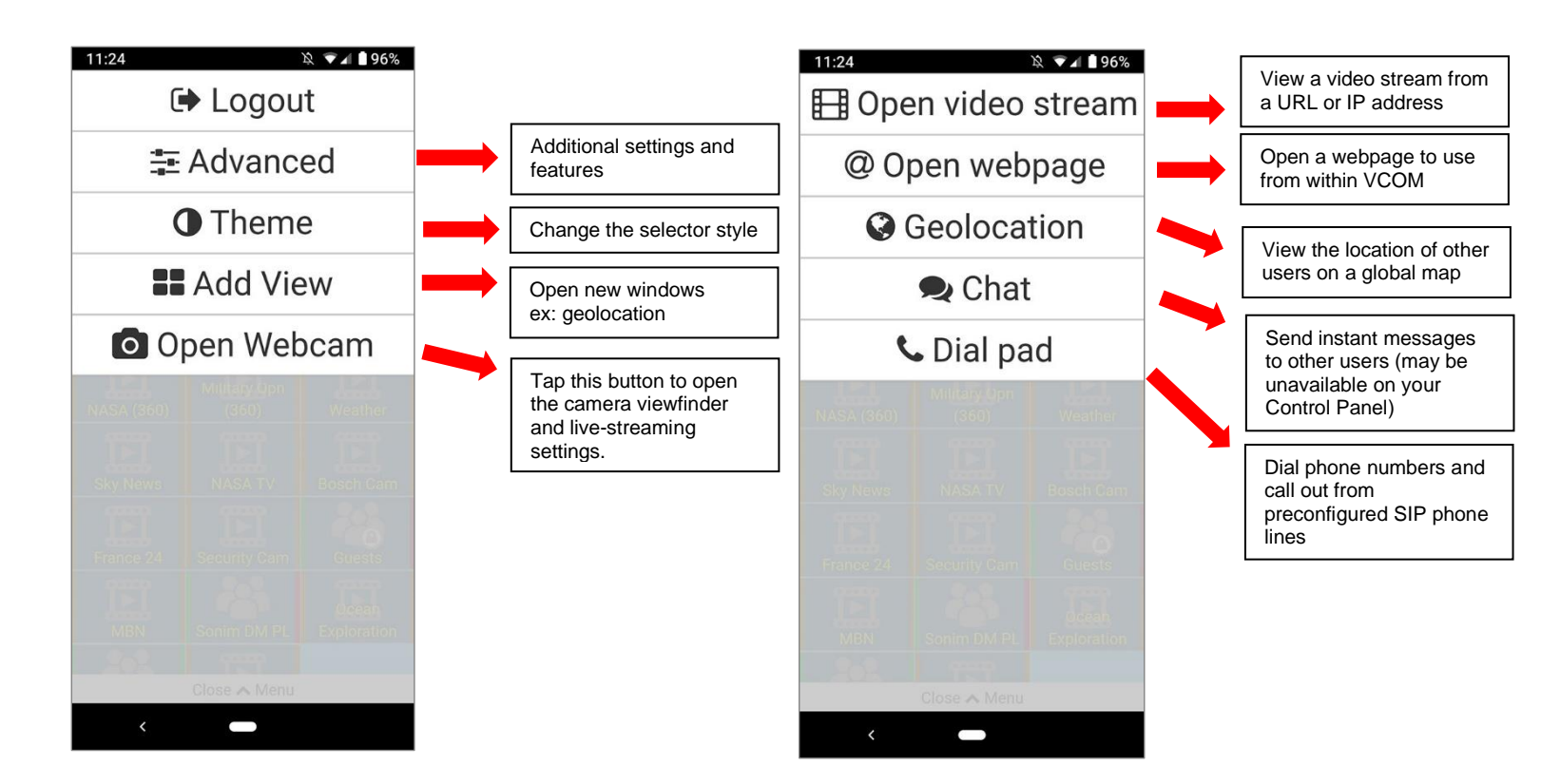

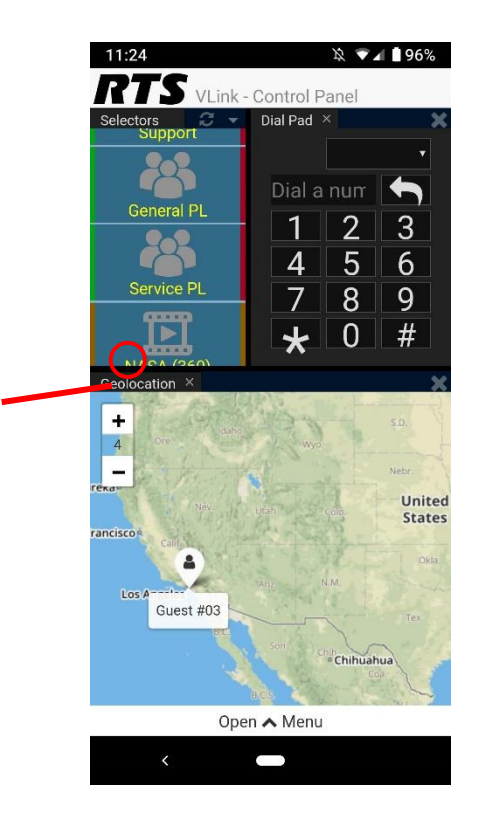

Tap and drag a window's title to move it and resize it

Phone: (800) 289-0096 www.rtsintercoms.com rts.customerservice@us.bosch.com